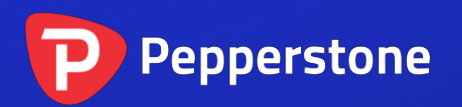

# 放大器指标

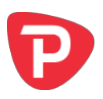

| 1. 概 | 要   |             | 2 |
|------|-----|-------------|---|
| 2. 使 | 同前放 | 大器指标        | 3 |
| 2.1  | 将打  | 皆标添加到图表中    | 3 |
| 2.2  | 选持  | 译时间周期       | 3 |
| 2.3  | 绘制  | 制样式和颜色      | 3 |
| 2.4  | 网本  | 各设置         | 4 |
| 2.4  | 4.1 | 水平网格        | 4 |
| 2.4  | 4.2 | 垂直网格        | 4 |
| 2.5  | 初如  | 始大小和位置      | 4 |
| 2.6  | 放フ  | 大器上可见的柱状图数目 | 4 |

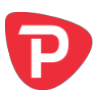

### 1. 概要

放大器指标在主 MT4 图表内生成一个可拖动、可调整大小的子窗口,该窗口"放大" 所选的柱状图,按较低的时间周期对他们更详细地进行显示(例如,在1小时图表上 用 30 分钟柱状图图)。

您只需在围绕图表拖动放大器,即可按不同历史周期放大。

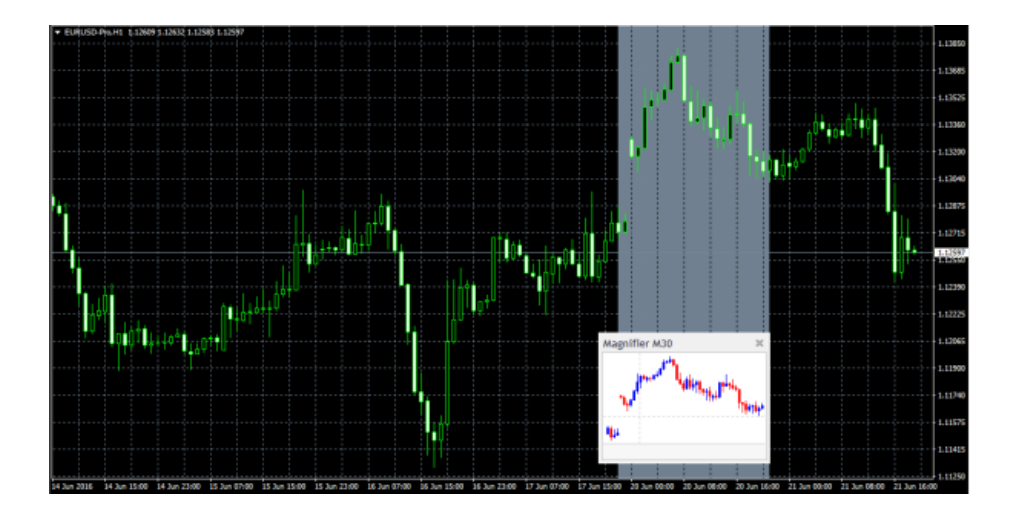

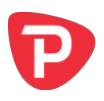

## 2. 使用放大器指标

#### 2.1 将指标添加到图表中

您可以按平常的 MT4 方式将放大器指标添加到图表中,即将其从导航拖到图表上,或 者在导航中双击它。您也可以使用标准的 MT4 操作,例如添加显示器到您的列表或收 藏,或向其分配热键。

您需要在指标选项的"通用"选项卡中"打开"允许 DLL 导入"设置:

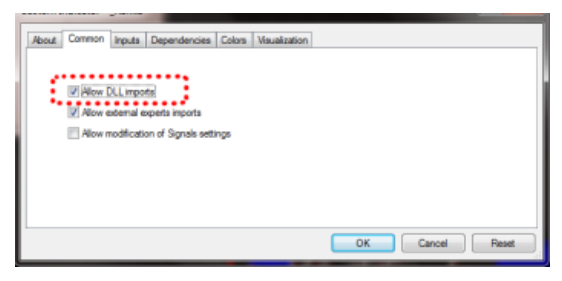

#### 2.2 选择时间周期

放大器将默认显示下一个最短时间周期。例如,如果主 MT4 主图表是 1 小时,则放大器将显示 30 分钟。

您可以选择使用指标的"输入"选项卡上的设置来设置不同的固定时间周期。

#### 2.3 绘制样式和颜色

您可以使用"导入"选项卡修改样式和颜色。迷你图表提供了一系列的制图样式:

- K线
- 柱状图(标记了开盘和收盘价的中央最高价-最低价柱状图)
- 显示所有收盘价格的线
- 收盘点数(每个收市价的点,没有线)
- 显示最高价和最低价的线(但没有收市价)
- 显示最高价和最低价的填充通道,有在通道内有一条线显示收盘价

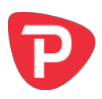

#### 2.4 网格设置

#### 2.4.1 水平网格

迷你图表将默认自动绘制水平网格线。它会选择与10最接近的幂(如,0.01,0.001),这不会导致多可见的线数量过多。

您可以使用"输入"选项卡设置特定的网格大小,将参数设置为价格数额 (如,0.0020),您也可通过将参数设置为零来完全关闭网格。

#### 2.4.2 垂直网格

迷你图表将默认根据您选择的图表<u>时间周期</u>自动绘制垂直网格线。您可以使用"输入"选项卡修改垂直网格线,或将它们关闭。

#### 2.5 初始大小和位置

您可以使用"输入"选项卡设置指标在 MT4 图表的初始位置。您可以在图表的特定角上,确定以像素表示的位置(替换默认值-1)。

#### 2.6 放大器上可见的柱状图数目

放大器中显示的历史柱状图的数目受到多个因素的综合影响:

- MT4 主图表的缩放比例。如果 MT4 主图表上的柱状图很小,那么放大器中的 柱状图也需要很小。
- MT4 主图表时间周期与放大的时间周期之间的比率。例如,如果 MT4 主图表 是1小时,并且您将放大器设置为1个月,那么放大器必须为 MT4 主图表上的 每个1小时柱状图显示 60个1分钟柱状图——而且无法适应多个1小时柱状 图。
- 您在"输入"选项卡中为指标选择的 K 线图大小。放大器将默认选择大小,但 您可以将其覆盖。您制作的 K 线图越大,放大器窗口可显示的图越少。

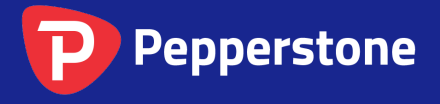

Level 16, Tower One 727 Collins Street Melbourne VIC 3008 AUSTRALIA Local Call 1300 033 375 Phone +61 3 9020 0155 Fax +61 3 8679 4408 www.pepperstone.com support@pepperstone.com